# Utilisation de la boite de messagerie KARUMAIL

Transférer les messages automatiquement vers une autre adresse email

#### 1 / Accéder à Karumail

#### Ouvrir la page d'accueil du site académique : http://www.ac-guadeloupe.fr/

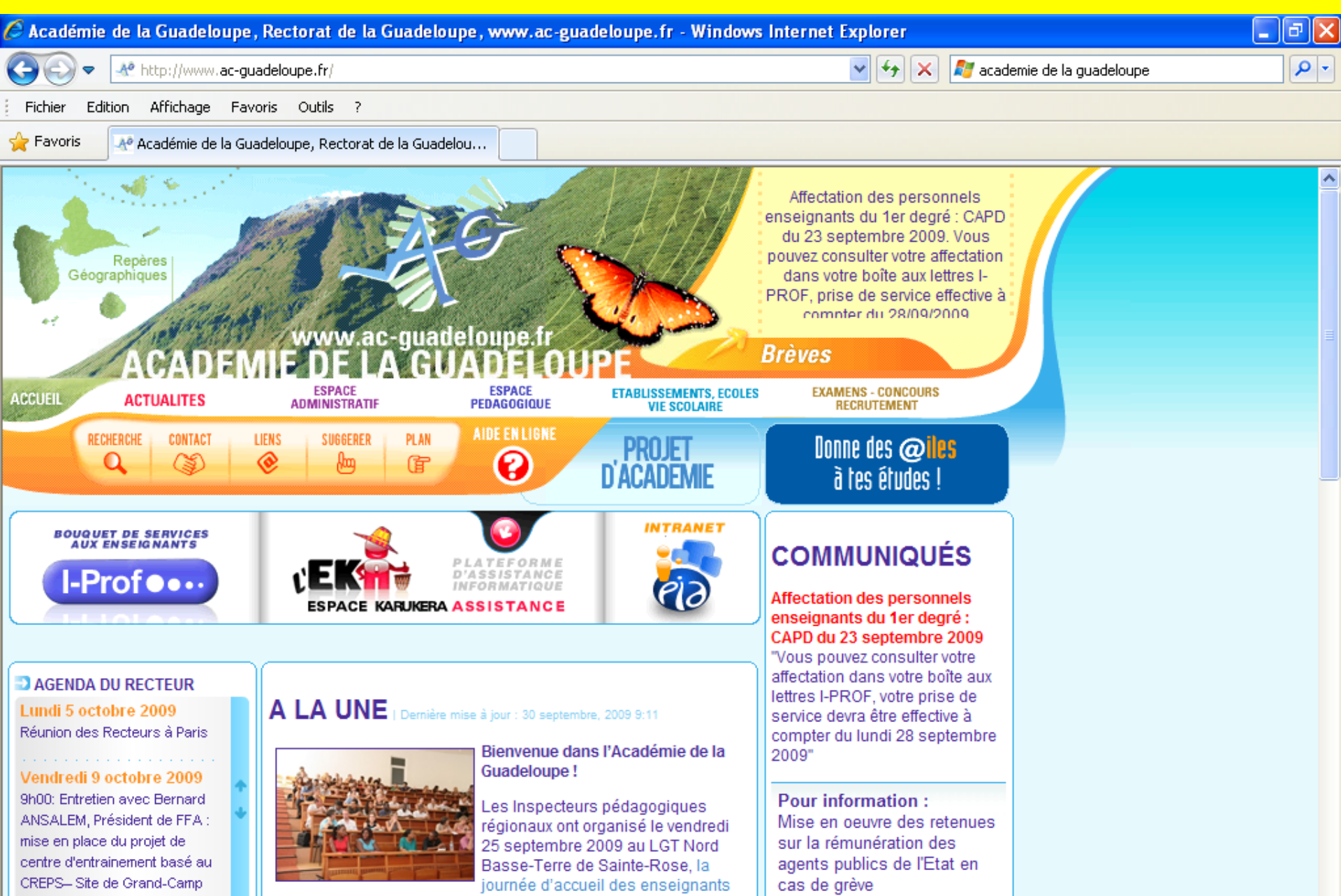

#### Cliquer sur « aide en ligne »

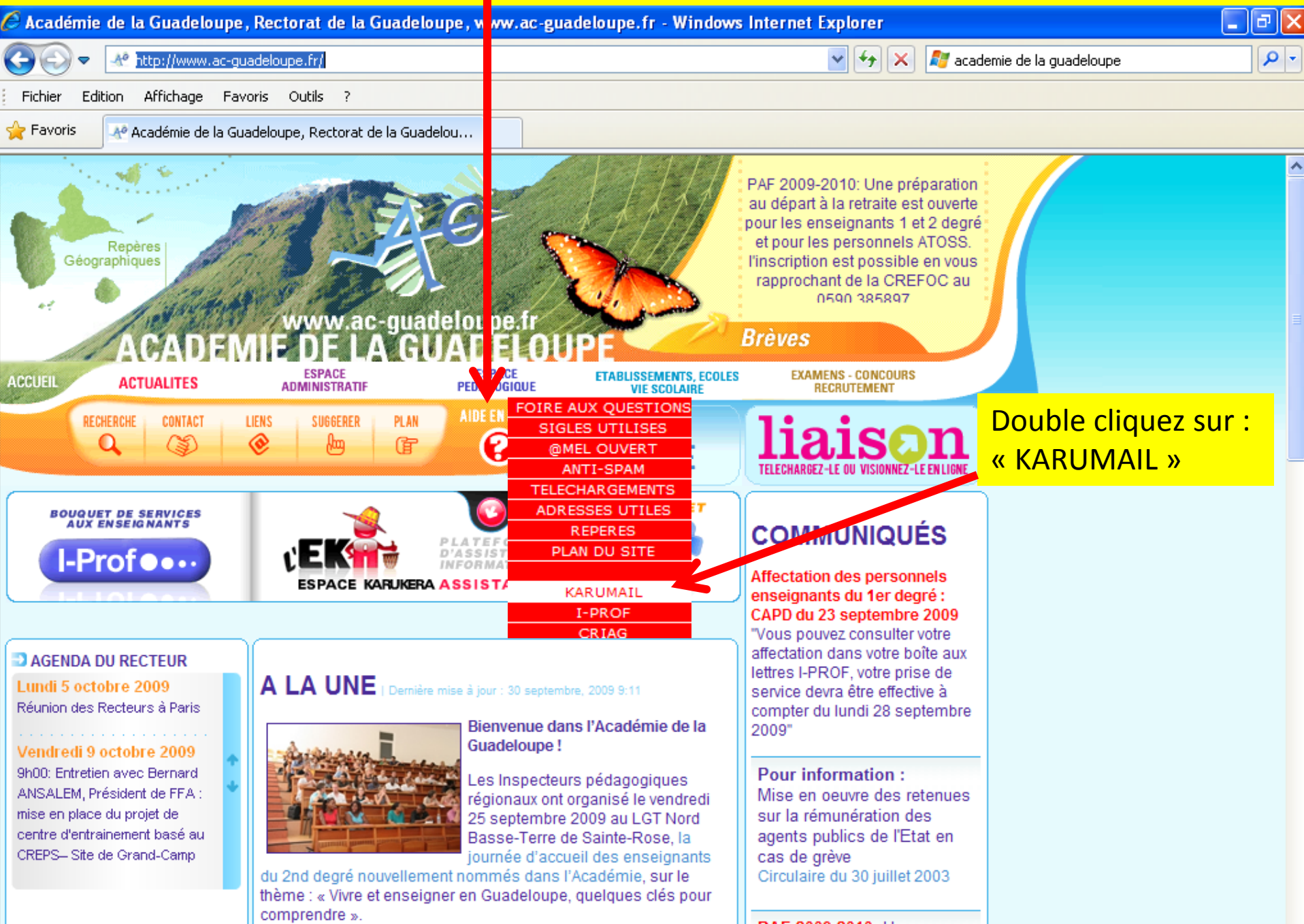

#### Ouverture de la page d'accueil de KARUMAIL <u>2 / Accéder à votre messagerie</u>

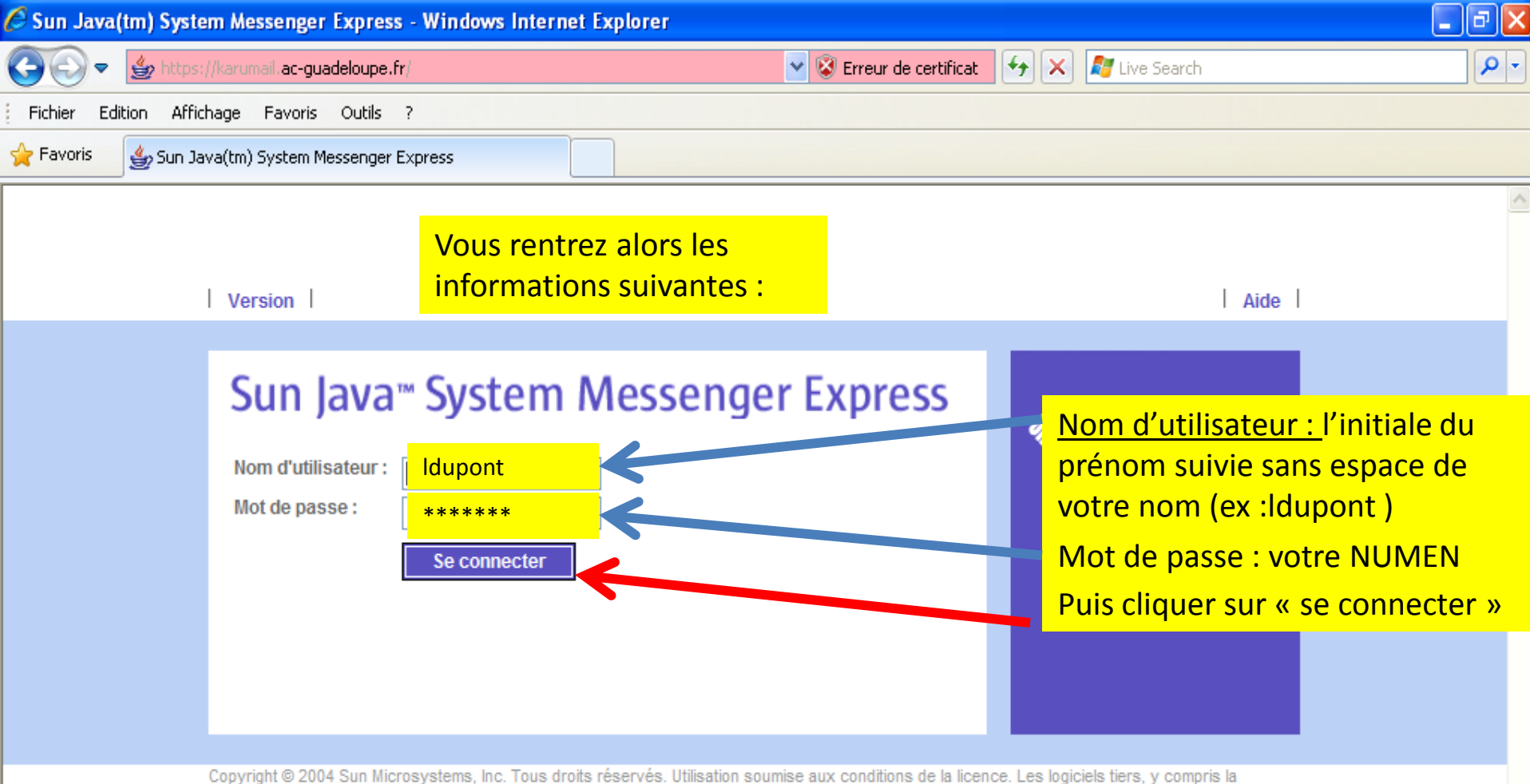

technologie des polices de caractères, sont soumis aux droits de copyright et de licence des fournisseurs de Sun. Sun, Sun Microsystems, le logo Sun, Java et Solaris sont des marques ou des marques déposées de Sun Microsystems, Inc. aux États-Unis et dans d'autres pays. Acquisitions fédérales : Logiciel commercial - Utilisateurs gouvernementaux de ce logiciel commercial soumis aux termes et conditions de la licence standard.

## Ouverture de la page d'accueil de votre messagerie <u>3/ Configurer votre messagerie</u>

| Sun Java System Communications Express - Windows Internet Explorer                                                        |                   |
|----------------------------------------------------------------------------------------------------|-------------------|
| 🌍 💿 💌 불 https://karumail.ac-guadeloupe.fr/fr/mail.html?sid=VYrMd6vImQ08Jang=fr 🛛 🛛 😵 Erreur de certificat 🔄 🔀 Live Search |                   |
| Fichier Edition Affichage Favoris Outils ?                                                                                |                   |
| 🚖 Favoris 🔮 Sun Java System Communications Express                                                                        |                   |
| Sun Java™ System Messenger Express                                                                                        | Aide Fermer la se |
| Dossiers Boîte de réception Envoyé Corbeille Brouillons Options                                                           |                   |
|                                                                                                    |                   |

| Résumé du compte                        | Résumé du compte<br>Contactez votre administrateur système si vous avez besoin de modifier les informations suivantes.                                                                                                    |  |  |  |
|-----------------------------------------|----------------------------------------------------------------------------------------------------|--|--|--|
| Informations<br>personnelles            | Adresses e-mail<br>La configuration de votre compte vous autorise à recevoir des messages adressés à :                                                                                                    |  |  |  |
| Mot de passe                            | ŕ                                                                                                    |  |  |  |
| Paramètres                              |                                                                                                    |  |  |  |
| Aspect                                  | Nom<br>Tel qu'il apparaît sur les messages envoyés : Cliquez sur « paramètres »                                                                                                    |  |  |  |
| Message de<br>notification<br>d'absence | Quota<br>L'administrateur système peut limiter la quantité d'espace disponible sur le disque pour stocker les messages.<br>Le quota d'utilisation du disque réservé à votre boîte à lettres est : 100MB<br>L'espace actuellement occupé sur le disque est de : 7.1MB<br>Votre quota de messages est de : Illimité |  |  |  |
|                                         | Le nombre de messages actuel est de : 120                                                                                                    |  |  |  |

## 3/ Configurer votre messagerie (suite)

| 🖉 Sun Java System Communications Express - Windows Internet Explorer |                                                                                                    |                                                                                                    |  |  |
|----------------------------------------------------------------------|----------------------------------------------------------------------------------------------------|----------------------------------------------------------------------------------------------------|--|--|
| 💽 🗢 불 https://k                                                      | arumail.ac-guadeloupe.fr/fr/mail.html?sid=VYrMd6vImQ08Jang=fr 🛛 💽 😵 Erreur de certificat                                                                                                    | 🗲 🗙 💐 Live Search                                                                                                    |  |  |
| Fichier Edition Affichage Favoris Outils ?                           |                                                                                                    |                                                                                                    |  |  |
| 🖕 Favoris 🛛 👙 Sun Java System Communications Express                 |                                                                                                    |                                                                                                    |  |  |
| Sun Java∾ Systen<br>Dossiers Boîte de i                              | n Messenger Express Une nouvelle fenêtre apparait<br>réception Envoyé Corbeille Brouillons Options                                                                                                    | Aide Fermer la session                                                                                                    |  |  |
| Résumé du<br>compte<br>Informations                                  | Paramètres<br>Utilisez ce formulaire pour modifier le comportement de Messenger Express.<br>Suppression du courrier<br>Opplacer les messages supprimés vers Corbeille                                                                                                    |                                                                                                    |  |  |
| Mot de passe                                                         | <ul> <li>Vider le dossier lors de la déconnexion</li> <li>Marquer les messages comme supprimés (utiliser Purger pour les supprir<br/>Retirer les messages supprimés de la boîte de réception lors de la dé</li> </ul>                                                                                                    | En bas de cette fenêtre, sous<br>« transfert des messages »,                                                                                          |  |  |
| Aspect                                                               | Vérifier l'orthographe                                                                                                    | cochez la case « activer la<br>fonction de transfert ».<br>Entrez dans le cadre dessous<br>l'adresse à laquelle vous<br>souhaitez voir transférer vos |  |  |
| Message de<br>notification<br>d'absence                              | Messages envoyes                                                                                                    |                                                                                                    |  |  |
|                                                                      | Conserver les brouillons des messager dans Brouillon Répondre avec historique                                                                                                    |                                                                                                    |  |  |
|                                                                      | Reprise automatique du message d'origine daus la réponse.                                                                                                    | messages.                                                                                                    |  |  |
|                                                                      | Transfert de message         Transfert de message         Transfert de message         Transfert de message         Image: State of the second state of the second state o | oubliez pas de cliquer sur<br>registrer les modifications »                                                                                           |  |  |
| Enregistrer les modifications Réinitialiser                          |                                                                                                    |                                                                                                    |  |  |

- C'est terminé, tous vos messages adressés sur la boite Karumail seront désormais transférés à la nouvelle adresse, une copie restant dans votre boîte de messagerie « KARUMAIL ».
- Il vous faudra donc en moyenne une fois par an, aller sur cette boîte pour effacer les messages et ne pas saturer la boîte. Vous pouvez éviter cette tâche en cochant également la case « Ne laissez pas de message sur le serveur », dans paramètres

Dominique Leport, IANTE SVT académie de la Guadeloupe Ps: une aide sur <u>http://www.ac-guadeloupe.fr/amel\_ouvert.htm</u>